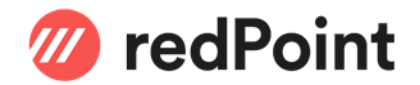

## How-To Kurzarbeit SwissSalary Dynamics 365 BC / Dynamics NAV

# Inhalt

| 1   | Allgemein                                             | 2  |
|-----|-------------------------------------------------------|----|
| 2   | Erläuterungen                                         | 3  |
| 2.1 | Abrechnungsperiode                                    | 3  |
| 2.2 | Karenztage                                            | 3  |
| 2.3 | Mindestausfall an Arbeitsstunden                      | 3  |
| 2.4 | Lohnarten in SwissSalary                              | 4  |
| 3   | Rapportierung der Ausfallstunden Kurzarbeit           | 5  |
| 3.1 | Erfassung der Kürzung um 20% im Rapportierungsjournal | 5  |
| 3.2 | Erfassung der IST-Arbeitszeit bei Kurzarbeit          | 7  |
| 3.3 | Rapportierung mittels EasyRapport                     | 12 |
| 4   | Absenzmeldung Kurzarbeit                              | 13 |

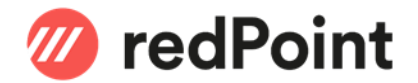

## 1 Allgemein

Dieses Dokument beschreibt, wie man die Kurzarbeit in SwissSalary einrichtet. Wir weisen darauf hin, dass dieses Manual als Unterstützung zur Einrichtung der Lohnarten sowie die Bearbeitung der Kurzarbeit im SwissSalary gedacht ist.

Für alle rechtlichen und fachlichen Anfragen, welche die Kurzarbeitsentschädigung betreffen, verweisen wir an das zuständige kantonale Amt als Ansprechpartner oder das Kreisschreiben / AVIG (Arbeitslosenversicherungsgesetz) Praxis, welches Sie auf <u>www.arbeit.swiss</u> finden können.

Weitere nützliche Informationen auch unter: SwissSalary: https://docs.swisssalary.ch/DE/Kurzarbeit/index.html

Bundesamt für Wirtschaft SECO:

https://www.seco.admin.ch/seco/de/home/Arbeit/neues\_coronavirus.html https://www.seco.admin.ch/seco/de/home/Arbeit/Arbeitslosenversicherung/leistungen/kurzarbeitsentschaedig ung.html

#### Kurzarbeit

Als Kurzarbeit bezeichnet man die vorübergehende Reduzierung oder vollständige Einstellung der Arbeit in einem Betrieb, wobei die arbeitsrechtliche Vertragsbeziehung aufrecht erhalten bleibt. Kurzarbeit ist in der Regel wirtschaftlich bedingt.

Die Einführung von Kurzarbeit soll vorübergehende Beschäftigungseinbrüche ausgleichen und die Arbeitsplätze erhalten. (Quelle, SECO)

#### Vorgehensweise

Eine geplante Kurzarbeit muss der zuständigen Amtsstelle mindesten 10 Tage vor deren Beginn schriftlich gemeldet werden.

Muss die Kurzarbeit wegen plötzlich eingetretener, nicht vorhersehbarer Umstände eingeführt werden, beträgt die Anmeldefrist ausnahmsweise 3 Tage. Der Arbeitgeber muss die Plötzlichkeit nachweisen können. Weiter müssen für die von Kurzarbeit betroffenen Arbeitnehmenden eine betriebliche Arbeitszeitkontrolle geführt werden. Diese gibt Auskunft über die täglich geleisteten Arbeitsstunden sowie geleistete Mehrstunden, die wirtschaftlich bedingten Ausfallstunden und alle übrigen Absenzen wie bspw. Ferien-, Krankheits-, Unfall oder Militärabwesenheiten.

Wird die Kurzarbeit nur für einzelne Sektoren der Firma eingeführt, muss ein Formular pro Abteilung ausgefüllt werden.

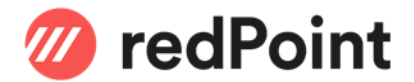

## 2 Erläuterungen

(Quelle SECO – Auszüge aus «Leitfaden Kurzarbeit»)

#### 2.1 Abrechnungsperiode

Als Abrechnungsperiode gilt in der Regel ein Kalendermonat. Unabhängig davon zu welchem Zeitpunkt des Monats die Auszahlung des Lohnes erfolgt.

Die Kurzarbeitsentschädigung (KAE) wird innerhalb von 2 Jahren während höchstens 12 Abrechnungsperioden ausgerichtet.

#### 2.2 Karenztage

Von der 1. bis zur 6. Abrechnungsperiode sind je 2 Karenztage und von der 7. bis zur 12. Abrechnungsperiode sind je 3 Karenztage zu übernehmen.

#### Im Zusammenhang mit dem Coronavirus hat der Bundesrat folgende Massnahmen definiert:

Der Bundesrat kann die Höhe der Karenzzeit frei festlegen, wobei diese maximal drei Tage pro Monat betragen darf. Ab dem 13. März 2020 bis am 30. September 2020 haben die Arbeitgebenden für jede Abrechnungsperiode 0 Tag Arbeitsausfall zu übernehmen.

#### 2.3 Mindestausfall an Arbeitsstunden

Ein Arbeitsausfall ist erst anrechenbar, wenn dieser pro Abrechnungsperiode mindestens 10% der Arbeitsstunden ausmacht, welche von den Arbeitnehmenden der betroffenen Betriebe bzw. von den Betriebsabteilungen insgesamt geleistet werden.

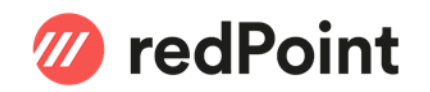

#### 2.4 Lohnarten in SwissSalary

Folgende Einrichtungen der Lohnarten müssen geprüft und gegebenenfalls angepasst werden:

| Nr.  | Bezeichnung                                | Тур    | Kalkulatio-<br>nsart | Lohn-<br>satz   | Brutto-<br>Iohn<br>(UVG) | AHV-<br>pflicht | ALV-<br>pflicht | UVG-<br>pflicht | KTG-<br>pflicht | Steuer-<br>pflicht | QST-<br>pflicht | Ferien-<br>geld | Anteil<br>13.<br>ML | LSE-<br>Statistik    | Folge-Lohnart                      | Bemerkung                                                                                                   |
|------|--------------------------------------------|--------|----------------------|-----------------|--------------------------|-----------------|-----------------|-----------------|-----------------|--------------------|-----------------|-----------------|---------------------|----------------------|------------------------------------|----------------------------------------------------------------------------------------------------|
| 2900 | Kurzarbeitslohn<br>SL                      | Zulage | positiv              | Lohnan-<br>satz | ja                       | ja              | ja              | ja              | ja              | ja                 | ja              | ja              | ja                  | F1 - Std             | LA 2930<br>Anzahl Faktor<br>= 0.20 | Erfassen der<br>Ausfallstunden<br>Stundenlohn                                                               |
| 2930 | Kurzarbeitslohn<br>SL Korrektur            | Zulage | negativ              | Lohnan-<br>satz | ja                       | nein            | nein            | nein            | ја              | ја                 | ja              | ja              | ja                  |                      |                                    | Berechnung<br>Grenzbetrag muss<br>«aktueller Datensatz»<br>hinterlegt sein (Eintrag<br>in der Folgelohnart) |
| 2950 | Kurzarbeitslohn<br>ML 100%                 | Zulage | positiv              |                 | nein                     | nein            | nein            | nein            | nein            | nein               | nein            | nein            | nein                |                      |                                    | Erfassen der <b>Karenztage</b>                                                                              |
| 2960 | Kurzarbeitslohn<br>ML 80%                  | Zulage | positiv              |                 | nein                     | nein            | nein            | nein            | nein            | nein               | nein            | nein            | nein                |                      | LA 1180<br>Anzahl Faktor<br>= 0.20 | Erfassen der<br>Ausfallstunden<br>Monatslohn                                                                |
| 1180 | ML Reduktion<br>Kurzarbeit                 | Zulage | negativ              | Lohnan-<br>satz | ja                       | nein            | nein            | nein            | ја              | ја                 | ja              | nein            | ja                  | Y-Dritt-<br>leistung |                                    | Berechnung<br>Grenzbetrag muss<br>«aktueller Datensatz»<br>hinterlegt sein (Eintrag<br>in der Folgelohnart) |
| 5690 | Korrektur<br>Kurzarbeits-<br>entschädigung | Zulage | negativ              |                 | ja                       | ja              | ja              | ja              | ja              | ja                 | ja              | nein            | nein                | Y-Dritt-<br>leistung | LA 5090<br>Betrag Faktor<br>= -1   | Erfassen der <b>erhaltenen</b><br>Taggelder                                                                 |
| 5090 | Kurzarbeits-<br>entschädigung              | Zulage | positiv              |                 | ja                       | ја              | ја              | ja              | ја              | ја                 | ја              | nein            | nein                | Y-Dritt-<br>leistung |                                    |                                                                                                    |

(Quelle: SwissSalary)

#### \*KTG und BVG-Pflichtigkeit

Einstellung richtet sich nach Police. Bei Fragen wenden Sie sich an Ihren Versicherer.

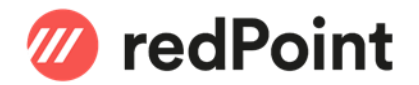

### 3 Rapportierung der Ausfallstunden Kurzarbeit

#### 3.1 Erfassung der Kürzung um 20% im Rapportierungsjournal

Die Ausfallstunden aufgrund der Kurzarbeit werden mit der Lohnart 2960 (ML) oder 2900 (SL) erfasst a). Es wird nur die Anzahl Stunden ohne Ansatz und Betrag erfasst.

Die Lohnart 2960 zieht automatisch die Folge-Lohnart 1180 b) mit, welche die Kürzung von 20% berücksichtigt. Von dieser Lohnart wird der eingetragene Stundenansatz<sup>\*)</sup> und somit auch der entsprechende Betrag gerechnet.

\*)HINWEIS: Zur Berechnung des anzuwendenden Stundenansatzes verweisen wir auf die vom SECO vorgegebenen <u>Formulare für die Kurzarbeitsentschädigung</u>. In den FAQ Dokumenten finden Sie die entsprechenden Hinweise.

| arbeit.swiss                                            | Q                                                                                                    | <b>≡</b> Menü                                                                | Info Registrierung                                                           | Job-Room                                  | DE         | FR      | IT EN    |
|---------------------------------------------------------|----------------------------------------------------------------------------------------------------|------------------------------------------------------------------------------|------------------------------------------------------------------------------|-------------------------------------------|------------|---------|----------|
| Formulare > Für Arbeitgeber > Kurz                      | arbeitsentschädigung                                                                                                    |                                                                              |                                                                              |                                           |            |         |          |
| < Formulare<br>Für Arbeitgeber                          | Formulare für K                                                                                                    | urzarb                                                                       | eitsentso                                                                    | hädig                                     | un         | g       |          |
| Kurzarbeitsentschädigung<br>Schlechtwetterentschädigung | Formulare für Kurzarbeitsentschädigung i<br>1 COVID-19 Voranmeldung Kurzarbeit (MS 70<br>2 COVID-19 Antrag und Abrechnung Kurzarb<br>A FAQ zum Ausfüllen des Formulars «COVID | im Zusammenhar<br>k8. 31.03.2020)<br>eitsentschädigung<br>~19 Antrag und Abr | ng mit dem Coronaviru<br>(xL5, 467 kB, 21.04.2020)<br>rechnung Kurzarbeitsen | <b>is (COVID-19)</b><br>itschädigung» (Pt | DF, 226 ki | 3, 20.0 | 04.2020) |

Bei den Stundenlöhnern ist die Erfassung analog mit der Lohnart 2900 (Folgelohnart 2930) vorzunehmen.

Im Standard ist vorgesehen, dass die entsprechenden Lohnarten in Stunden rapportiert werden. Die Lohnarten 2900 | 2930 | 2950 | 2960 haben die Zeitart **"Kurzarbeit"** hinterlegt, welche in die IST-Zeit einfliesst. Saldiert muss auf **"Diverse"** eingestellt sein.

#### Bsp. Lohnart 2900:

| 2900 · Kurzarbeitslohn S                 | )L                         |                              |                                        |                                             |                                          |                  |                    |           |                                                            |
|------------------------------------------|----------------------------|------------------------------|----------------------------------------|---------------------------------------------|------------------------------------------|------------------|--------------------|-----------|------------------------------------------------------------|
| Allgemein                                |                            |                              |                                        |                                             |                                          |                  |                    |           |                                                            |
| Lohnartnr.:<br>Beschreibung:             | 2900<br>Kurzarbeitslohn SL | ]                            |                                        | Ansatz pro S<br>Ansatz inkl.<br>Suchbegriff | tellenproze<br>13./14.Mon                | nte:<br>atslohn: |                    | KURZARBEI | TSLOHN SL                                                  |
| Typ:                                     | Zulage                     |                              | ~                                      | -                                           |                                          |                  |                    | A         |                                                            |
| Anzahl:<br>Anzahl:<br>Ansatz:<br>Faktor: |                            | START                        | AKTIONEN                               | ×                                           | al al al al al al al al al al al al al a | _                |                    | Aus       |                                                            |
| Lohnsatz Ansatz:                         | Lohnansatz                 | Neu Liste<br>Neu Zeitarten • | e Liste<br>gen bearbeiter<br>Verwalten | Löschen<br>n                                | Ubersetzu                                | Vor              | portierung<br>gang | g Lohnart | Als Liste Als Di<br>anzeigen anz<br>Ansicht<br>Filtereinga |
| Absenzen                                 |                            | Code 🔔                       | Beschreibun                            | g Su                                        | chbegriff                                | Druck<br>unte    | Einheit            | Istzeit   | Saldiert                                                   |
| Zeitart:                                 | KURZARBEIT                 | KRANKHEIT                    | Krankheit                              | 19                                          |                                          |                  | Tage               | ✓         | Diverse                                                    |
| Einheit Rapportierung:                   | Stunden                    | NURSE.                       | Kurse/Schule                           | 21                                          |                                          |                  | Tage               | •         | Diverse                                                    |
| Einheit Fixwert:                         |                            | KURZARBEIT                   | Kurzarbeit                             | 23                                          |                                          |                  |                    |           | Diverse                                                    |
| Zeitbuchung Vorzeichen ändern:           |                            | MILITAER                     | Militär                                | 22                                          |                                          |                  |                    | ✓         | Diverse                                                    |
|                                          |                            | MUTTER                       | Mutterschaft                           | 20                                          |                                          |                  | Tage               | ✓         | Diverse                                                    |
|                                          |                            | NACHT                        | Nachtarbeit                            | 12                                          |                                          |                  |                    |           | Nachtarbeit                                                |
| Jimensionen                              |                            | SOLLZEIT                     | Sollzeit                               | 14                                          |                                          | ✓                |                    |           | Gleitzeit                                                  |
| Sicherheit                               |                            | UEBERZEIT                    | Überzeit                               | 7                                           |                                          |                  | Stunden            |           | Überstunder                                                |
| Lohncode Gehalt gesperrt:                | 1                          | UNFALL/BU                    | Unfall BU                              | 17                                          |                                          |                  |                    | ✓         | Diverse                                                    |
| Lohncode Monatslohn gesperrt:            | <b>v</b>                   | UNFALL/NBU                   | Unfall NBU                             | 18                                          |                                          |                  |                    | ✓         | Diverse                                                    |
| Lohncode Stundenlohn gesperrt:           |                            |                              |                                        |                                             |                                          |                  |                    |           |                                                            |

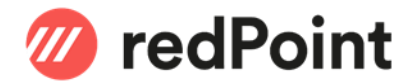

#### Muster Erfassung Monatslohn:

| <del>d</del> |                               |              |                    |                          |                         |             |          | Neu ·                 | Lohnjourna                 | I Rapportieru              | ing                              |                                                        |
|--------------|-------------------------------|--------------|--------------------|--------------------------|-------------------------|-------------|----------|-----------------------|----------------------------|----------------------------|----------------------------------|--------------------------------------------------------|
| •            | START                         | AKTIONEN     | NAVIGATE           | BERICHT                  |                         |             |          |                       |                            |                            |                                  |                                                        |
| Lösch        | hen Tes                       | tberechnung  | Drucken Jo<br>Rapp | Durnal Per<br>portierung | rsonalkarte Lohnteile B | Bemerkung   | Summe Jo | ournalzeilen<br>holen | Journalzeilen<br>aus Excel | Spesenbeleg<br>importieren | 🗟 Spesen<br>📑 Spesen<br>🗙 Spesen | beleg anzeigen<br>beleg exportieren<br>beleg entfernen |
| Verwa        | alten                         | Prozess      | Bericht            | te                       | Personal                |             |          | Funktion              |                            |                            | Spesenbe                         | leg                                                    |
| Jour<br>Jour | <b>nalposten</b><br>rnalname: | ML           |                    |                          | v I                     | ohnart über | ragen: 🗌 |                       |                            |                            |                                  |                                                        |
|              | Personalnr                    | . Belegdatu  | ım Lohnartnr       | r. Text                  |                         | KSt belaste | n        | Anzahl                | Ans                        | atz                        | Betrag                           |                                                        |
| 1            | 1000                          | 31.03.2020   | 2960               | Kurzarbeits              | lohn ML 80%             |             |          | 70                    | (                          | 0.00                       | 0.00                             | a)                                                     |
| 1            | 1000                          | 31.03.2020   | 1180               | ML Redukt                | ion Schlechtw./Kurza    |             |          | 14                    | 27                         | 7.27                       | -381.80                          | b)                                                     |
| 1            | 1000                          | ✓ 31.03.2020 | 8920               | lst-Zeit                 |                         |             |          | 100                   | (                          | 0.00                       | 0.00                             | c)                                                     |

#### Muster Erfassung Stundenlohn:

| <b>M</b>  | Meu - Lohnjournal Rapportierung |            |                       |                  |                      |                  |         |          |           |             |                      |                             |
|-----------|---------------------------------|------------|-----------------------|------------------|----------------------|------------------|---------|----------|-----------|-------------|----------------------|-----------------------------|
| •         | START                           | AKTIONEN   | NAVIGATE              | BERICHT          |                      |                  |         |          |           |             |                      |                             |
|           | ×                               |            |                       |                  |                      |                  |         |          | ×≣        |             | 👌 Spesenbeleg        | ) anzeigen<br>) exportieren |
| LOS       | ichen Testi                     | berechnung | Drucken Jou<br>Rappor | rnai<br>rtierung | Personalkarte Lonr   | itelle Bemerkung | Summe . | holen    | aus Excel | importieren | $\times$ Spesenbeleg | entfernen                   |
| Ven       | walten                          | Prozess    | Berichte              |                  | Perso                | nal              |         | Funktion |           |             | Spesenbeleg          |                             |
| Joi<br>Jo | urnalposten<br>ournalname:      | SL         |                       |                  | ~                    | Lohnart über     | tragen: |          |           |             |                      |                             |
|           | Personalnr.                     | Belegdate  | um Lohnartnr.         | Text             |                      | KSt belast       | en      | Anzahl   | Ansa      | itz         | Betrag               |                             |
|           | 1009                            | 31.03.2019 | 2900                  | Kurzarb          | eitslohn SL          |                  |         | 100      | 29        | .12 2       | 2'912.00             | a)                          |
|           | 1009                            | 31.03.2019 | 2930                  | Kurzarb          | eitslohn SL Korrekti | ır               |         | 20       | 29        | .12         | -582.40              | b)                          |
|           | 1009                            | 31.03.2019 | ) 1000                | Stunder          | llohn                |                  |         | 70       | 29        | .12 2       | 2'038.40             | c)                          |

WICHTIG: Die tatsächlich geleisteten Arbeitsstunden werden wie üblich erfasst c).

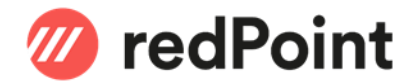

#### 3.2 Erfassung der IST-Arbeitszeit bei Kurzarbeit

#### 3.2.1 Rapportierung ohne Projekt-Zeiterfassung

Ohne Projekt-Zeiterfassung müssen in der SwissSalary Rapportierung auch die Ausfallstunden der Kurzarbeit als IST-Zeit rapportiert werden (sofern Sie in der ordentlichen Erfassung der IST-Zeit nicht berücksichtigt sind).

Soll dies automatisch beim Erfassen der Kurzarbeitsstunden erfolgen, muss die zusätzliche Folge-Lohnart 8920 «Ist-Zeit» in den Lohnarten 2960 oder 2900 hinterlegt werden.

Alternativ dazu kann dies direkt in der Rapportierung mittels der Lohnart 8920 «Ist-Zeit» manuell erfasst werden.

Beispiel mit zusätzlicher Folgelohnart auf Lohnart 2960:

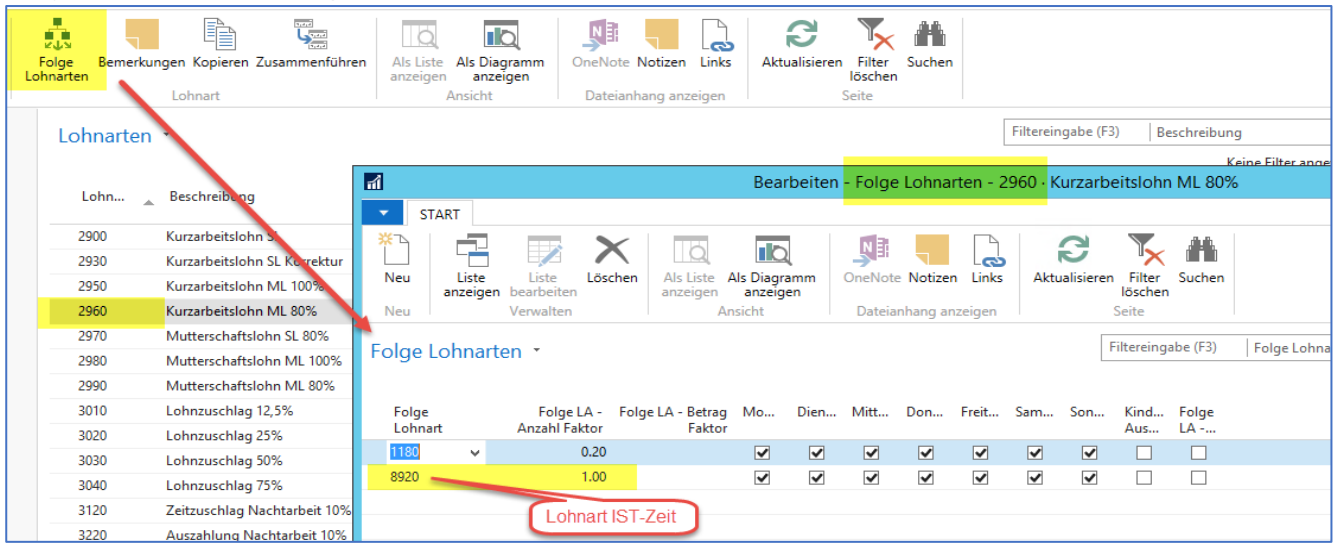

Ergibt für das obige Beispiel mit Monatslohn im Rapportierungsjournal automatisch den Eintrag d) für die unter LA 2960 eingetragenen Stunden:

| đ         |             |            |               |                        |                   |          |              |         | Neu                    | - Lohnjourna               | l Rapportier               | ung                        |                                                              |
|-----------|-------------|------------|---------------|------------------------|-------------------|----------|--------------|---------|------------------------|----------------------------|----------------------------|----------------------------|--------------------------------------------------------------|
| •         | START       | AKTIONEN   | NAVIGATI      | E BERICHT              |                   |          |              |         |                        |                            |                            |                            |                                                              |
| )<br>Lösc | hen Testb   | perechnung | Drucken<br>Ra | Journal<br>pportierung | Personalkarte L   | ohnteile | Bemerkung    | Summe J | Journalzeilen<br>holen | Journalzeilen<br>aus Excel | Spesenbeleg<br>importieren | 🗟 Spes<br>📑 Spes<br>🗙 Spes | enbeleg anzeigen<br>enbeleg exportieren<br>enbeleg entfernen |
| Verwa     | alten F     | rozess     | Beri          | chte                   | P                 | ersonal  |              |         | Funktior               | 1                          |                            | Spesen                     | beleg                                                        |
| Jour      | nalposten   |            |               |                        |                   |          |              |         |                        |                            |                            |                            |                                                              |
| Jou       | irnalname:  | ML         |               |                        |                   | ~        | Lohnart über | tragen: |                        |                            |                            |                            |                                                              |
|           | Personalnr. | Belegdatu  | m Lohnar      | tnr. Text              |                   |          | KSt belast   | en      | Anzahl                 | Ans                        | atz                        | Betrag                     |                                                              |
|           | 1000        | 31.03.2020 | 2960          | Kurzar                 | beitslohn ML 80%  | 6        |              |         | 70                     | (                          | ).00                       | 0.00                       | a)                                                           |
|           | 1000        | 31.03.2020 | 1180          | ML Re                  | duktion Schlechtv | w./Kurza |              |         | 14                     | 2                          | 1.27                       | -381.80                    | b)                                                           |
|           | 1000        | 31.03.2020 | 8920          | lst-Ze                 | it                |          |              |         | 70                     | (                          | ).00                       | 0.00                       | d)                                                           |
|           | 1000        | 31.03.2020 | 8920          | lst-Zei                | t                 |          |              |         | 100                    | (                          | ).00                       | 0.00                       | c)                                                           |

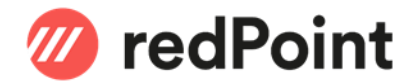

#### 3.2.2 Rapportierung mit Projekt-Zeiterfassung

Wenn die Projekt-Zeiterfassung verwendet wird, muss für die Rapportierung eine Ressource «Kurzarbeit» - analog der Ressource «Krank» - erfasst werden. Wichtig: Leistungsart = **Absenz**.

| <b>a</b>                                              |                                                                               | Bearbeiten -                  | Ressourcenkarte - KU                                              | RZ · Kurzarbeit |                                               |           |
|-------------------------------------------------------|-------------------------------------------------------------------------------|-------------------------------|-------------------------------------------------------------------|-----------------|-----------------------------------------------|-----------|
| START AKTIONEN NA                                     | VIGATE BERICHT                                                                |                               |                                                                   |                 |                                               |           |
| Coschen Verwalten     Vorgang     Vorgang             | ten Ressource Tage/<br>Detailzeilen Ressource Tage/<br>Arbeitszeit<br>Bericht | Ressource<br>Spesenabrechnung | Übersetzungen<br>Ressource Funktio                                | ce VK-Preise    | OneNote Notizen Links<br>Dateianhang anzeigen | Aktualisi |
| KURZ · Kurzarbeit                                     |                                                                               |                               |                                                                   |                 |                                               |           |
| Allgemein                                             |                                                                               |                               |                                                                   |                 |                                               | ^         |
| Nr.:                                                  | KURZ                                                                          |                               | Suchbegriff:                                                      |                 |                                               |           |
| Art:                                                  | Maschine                                                                      | ~                             | Gesperit:                                                         |                 |                                               | ¥         |
| Fakturierung                                          | SID V                                                                         |                               | Actionality                                                       | 1510512020      |                                               | * ^       |
| EK-Preis:<br>Indirekte Kosten %:<br>Einstandspreis:   |                                                                               | 0.00                          | Automat. Zusatztext:<br>Keine Statistikführung:<br>Statistikcode: | L-DL            | ~                                             |           |
| VK-Preis/DB - Berechnung:<br>DB %:                    | DB = VK - EP                                                                  | ~                             | Artikelkategoriencode:<br>Projektaufgabe Code:                    | DL              | ¥                                             | ~         |
| VK-Preis:                                             |                                                                               | 0.00                          | Leistungsart:                                                     | Absenz          |                                               | ~         |
| VK-Preis Berechnung:                                  | Maschine                                                                      | ~                             | Projektwert:                                                      |                 |                                               | ~         |
| Produktbuchungsgruppe:<br>MWST-Produktbuchungsgruppe: | SERVICES                                                                      | ~                             | Interne Ressource:                                                |                 |                                               |           |
| 5511                                                  |                                                                               |                               |                                                                   |                 | ∧ Weniger Felder                              | anzeigen  |

Die Ausfallstunden sind dann mit dieser Ressource pro Tag zu erfassen. Dadurch werden die Ausfallstunden beim Übertragen der IST-Zeiten ins Rapportierungsjournal automatisch mitberücksichtigt.

Auf dem internen Projekt, auf dem die Absenzen erfasst werden, muss für die Ressource «KURZ» eine eigene Projektplanzeile (Budget) eingetragen werden:

| 1              |                              |                     |                                                                                                    |                                                     |                                 |                        | Bearb                     | oeiten - F                     | Projektaufgaben        | zeilen - 100010 | · Internes Pro                  | ojekt             |
|----------------|------------------------------|---------------------|----------------------------------------------------------------------------------------------------|-----------------------------------------------------|---------------------------------|------------------------|---------------------------|--------------------------------|------------------------|-----------------|---------------------------------|-------------------|
| START          | AKTIONEN NAVIGA              | TE BERICHT          |                                                                                                    |                                                     |                                 |                        |                           |                                |                        |                 |                                 |                   |
| Neu I<br>Neu I | Liste<br>zeigen<br>Verwalten | Projektplanzeilen   | <mark>₩ Projektplanzeilen (P</mark><br>₩ Projektaufc aben eir<br>♪ Projektauf <u>c</u> abensta<br>Vorgang | P <mark>lan)</mark><br>nrücken<br>tistik Zeite<br>E | erichte<br>erfassung<br>Bericht | Projektpos             | ten Als Liste<br>anzeigen | Als Diago<br>anzeig<br>Ansicht | ramm<br>gen<br>Dateian | Notizen Links   | <b>R</b><br>Aktualisieren<br>Se | Filter<br>löscher |
| Projektau      | fgabenzeilen 🔹               |                     | 1                                                                                                    |                                                     |                                 |                        |                           |                                |                        |                 | Bearbeite                       | en - Pi           |
| , rejentad     | gubenzenen                   |                     | ▼ START                                                                                                   | AKTIONEN                                            | NAVIGAT                         | TE BERICH              | т                         |                                |                        |                 |                                 |                   |
| Projektnr.     | Projektaufgabennr. C         | Beschreibung        | Projektplanz                                                                                              | eilen 🔹                                             |                                 |                        |                           |                                |                        |                 |                                 |                   |
| 100010         | ABW                          | Abwesenheiten       |                                                                                                    |                                                     |                                 |                        |                           |                                |                        |                 |                                 |                   |
| 100010         | INT                          | Interne Tätigkeiten | Zeilenart                                                                                                 | Planungsda                                          | End                             | Ressourcen<br>(Person) | Art                       | Nr.                            | Beschreibung           | Bemerku         | ing                             |                   |
|                |                              |                     | Budget 🗸                                                                                                  | 27.01.2019                                          |                                 |                        | Ressource                 | FER                            | Ferien                 |                 |                                 |                   |
|                |                              |                     | Budget                                                                                                    | 27.01.2019                                          |                                 |                        | Ressource                 | ком                            | Kompensation           |                 |                                 |                   |
|                |                              |                     | Budget                                                                                                    | 27.01.2019                                          |                                 |                        | Ressource                 | KRA                            | Krankheit              |                 |                                 |                   |
|                |                              |                     | Budget                                                                                                    | 27.01.2019                                          |                                 |                        | Ressource                 | MIL                            | Militär                |                 |                                 |                   |
|                |                              |                     | Budget                                                                                                    | 01.03.2020                                          |                                 |                        | Ressource                 | KURZ                           | Kurzarbeit             |                 |                                 |                   |

#### WICHTIG:

In diesem Fall wird die gesamte IST Zeit (also Arbeitszeit + Kurzarbeit) ins Lohn Rapportierungsjournal übertragen.

➔ Entsprechend darf auf den Lohnarten 2930 (ML) und/oder 2900 (SL) KEINE Folgelohnart 8920 für die automatische IST-Zeit Buchung hinterlegt werden (siehe Kap. 3.2.1).

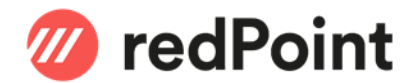

#### Muster Zeiterfassung:

| ส์          |        |                         |                           |              |                      |                 | Bearbeiten - Ze          | eiterfassung |                        |           | -                                     | . 🗆             | x   |
|-------------|--------|-------------------------|---------------------------|--------------|----------------------|-----------------|--------------------------|--------------|------------------------|-----------|---------------------------------------|-----------------|-----|
| ▼ STAR      | T A    | AKTIONEN                |                           |              |                      |                 |                          |              |                        |           | Demo Branchenlösung RB                | 10.06 (Test     | ) 🕜 |
| Ansicht I   | Bucher | Abwesenheit<br>erfassen | Berichte<br>Zeiterfassung | Aktualisiere | en Filter<br>löschen | →<br>Gehe<br>zu |                          |              |                        |           |                                       |                 |     |
| Verwalten   | 1      | Vorgang                 | Berichte                  |              | Seite                |                 |                          |              |                        |           |                                       |                 |     |
| Zeiterfas   | ssun   | 9                       |                           |              |                      |                 |                          |              |                        |           |                                       |                 |     |
| Ressourcenr | nr.: N | ИН                      |                           |              | ~                    |                 |                          |              |                        |           | Zeiterf. Bemerkungen                  | *               | ^   |
| Projektnr.: |        |                         |                           |              | ~                    |                 |                          |              |                        |           | Ressourcenstatistik                   | •               |     |
| Periode:    | 0      | 1.04.2030.04.20         |                           |              |                      |                 |                          |              |                        |           | P                                     |                 |     |
| Zeiterfassu | ung    |                         |                           |              |                      |                 |                          |              |                        | ** ^      | Sollzeit (Tag):                       | 8.50            |     |
| 📴 Bemerk    | kungen | 🖹 Zeile kopi            | eren Zeile •              | Funktionen 👻 | 🛅 Neu                | M Suc           | nen 🛛 Filter 🏾 🐺 Filter  | löschen      |                        |           | Istzeit (Tag):                        | 0.00            |     |
| Buchun      | ngsd   | Projektnr.              | Ressourcen<br>(Person)    | Aktivitätsco | Nr.                  | Be              | chreibung                | Bemerkung    | Menge<br>Zeiterfassung | Einheiten | Sollzeit (Monat):<br>Istzeit (Monat): | 187.00<br>25.50 |     |
| 01.04.20    | 20     | 100010                  | MH                        | ADM          | ADM                  | Adı             | ninistrative Tätigkeiten |              | 4                      | STD       | B. 114.1                              |                 | =   |
| 01.04.202   | 20     | 100010                  | MH                        | KURZ         | KURZ                 | Kur             | zarbeit                  |              | 4.5                    | STD       | Projektplanzellenstati                | . ^             |     |
| 02.04.202   | 20     | 100010                  | MH                        | ADM          | ADM                  | Adı             | ninistrative Tätigkeiten |              | 5                      | STD       | Nr.:                                  | KURZ            |     |
| 02.04.20    | 20     | 100010                  | MH                        | KURZ         | KURZ                 | Kur             | zarbeit                  |              | 3.5                    | STD       | Beschreibung: K                       | urzarbeit.      |     |
| 03.04.20    | 20     | 100010                  | MH                        | ADM          | ADM                  | Adı             | ninistrative Tätigkeiten |              | 4.25                   | STD       | Menge:                                | 0               |     |
| 03.04.20    | 20     | 100010                  | MH                        | KURZ         | KURZ                 | Kur             | zarbeit                  |              | 4.25                   | STD       | Verbrauch ungeb                       |                 |     |

#### Summe pro Arbeitstag:

| Ressourc    | e Tage/Arbeitszeit                 |          |                   |                     |      |              |             |
|-------------|------------------------------------|----------|-------------------|---------------------|------|--------------|-------------|
| ₫ - ₫ - 1   | von 1 🕨 🕅 🛞 🖓 🗐 🛍                  | 150 %    | •                 | Suchen   Nächster   |      |              |             |
| Tage/Arb    | oeits zeit                         |          |                   |                     |      |              | 1. Mai 2020 |
| CRONUS F    | RB Schweiz AG                      |          |                   |                     |      |              | Seite 1     |
|             |                                    |          |                   |                     |      | REDIT/PHIL   | IPP.MENZI   |
| Resource: N | Nr.: MH, Datumsfilter: 01.04.2005. | 04.20    |                   |                     |      |              |             |
|             |                                    |          |                   |                     |      |              | Std         |
| Tag         | Datum                              | Sollzeit | Arbeitszeit offen | Arbeitszeit gebucht | +/-  | Kompensation | Auszahl.    |
|             |                                    |          |                   |                     |      |              |             |
| мн          | Michael Holm                       | 25.5     |                   |                     |      |              |             |
| Mi          | 01.04.2020                         | 8.50     | 0.00              | 8.5                 | 0.00 | 0.00         | 0.00        |
| Do          | 02.04.2020                         | 8.50     | 0.00              | 8.5                 | 0.00 | 0.00         | 0.00        |
| Fr          | 03.04.2020                         | 8.50     | 0.00              | 8.5                 | 0.00 | 0.00         | 0.00        |
|             |                                    |          |                   |                     |      |              |             |
|             | Total Michael Holm                 | 25.50    | 0                 | 25.5                | 0.00 | 0.00         | 0.00        |

#### Auswertung der gebuchten Detailzeilen:

| Ressource E    | Detailzeilen     |                      |     |                   |                     |      |          |                            |
|----------------|------------------|----------------------|-----|-------------------|---------------------|------|----------|----------------------------|
| i i i v        | von 1 🕨 🕅        | 🛞   🖨 🔲 💷 🔍 -   1501 | %   | Suchen   Nächster | r                   |      |          |                            |
| Detailzeilen   | ı                |                      |     |                   |                     |      |          | 1. Mai 2020                |
| CRONUS RB S    | Schweiz AG       |                      |     |                   |                     |      |          | Seite 1                    |
|                |                  |                      |     |                   |                     |      |          | REDIT/PHILIPP. MEN ZI      |
| Mit Bemerkung  | g: False         |                      |     |                   |                     |      |          |                            |
| Resource: Nr.: | : MH, Datumsfilt | er: 01.04.2005.04.20 |     |                   |                     |      |          |                            |
| Datum          | Projekt          |                      |     | Auftraggel        | ber                 | Nr.  | Menge MA | Bezeichnung                |
| мн             | Michael Holn     | n                    |     |                   |                     |      |          |                            |
| 01.04.2020     | 100010           | Internes Projekt     | INT | 11502             | CRONUS (Schweiz) AG | ADM  | 4.00     | Administrative Tätigkeiten |
| 01.04.2020     | 100010           | Internes Projekt     | ABW | 11502             | CRONUS (Schweiz) AG | KURZ | 4.50     | Kurzarbeit                 |
| 02.04.2020     | 100010           | Internes Projekt     | INT | 11502             | CRONUS (Schweiz) AG | ADM  | 5.00     | Administrative Tätigkeiten |
| 02.04.2020     | 100010           | Internes Projekt     | ABW | 11502             | CRONUS (Schweiz) AG | KURZ | 3.50     | Kurzarbeit                 |
| 03.04.2020     | 100010           | Internes Projekt     | INT | 11502             | CRONUS (Schweiz) AG | ADM  | 4.25     | Administrative Tätigkeiten |
| 03.04.2020     | 100010           | Internes Projekt     | ABW | 11502             | CRONUS (Schweiz) AG | KURZ | 4.25     | Kurzarbeit                 |
|                | Total Stunde     | n                    |     |                   |                     |      | 25.50    |                            |

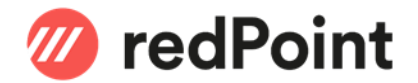

#### 3.2.2.1 Übertrag der rapportierten Stunden in das Lohnjournal

Mit der Übernahme der gebuchten IST Zeiten aus der Projekt-Zeiterfassung werden die gesammelten Soll- und Ist-Zeiten ins Rapportierungsjournal übernommen.

| <b>a</b> î         |                                                                |            |            |          | Bearbe              | eiten - Lohnjourr | nal Rapportierung | )      |
|--------------------|----------------------------------------------------------------|------------|------------|----------|---------------------|-------------------|-------------------|--------|
| •                  | START                                                          | AKTIONEN   | NAVIGATE   | BERICHT  |                     |                   |                   |        |
| Test               | Testberechnung Zeiterfassung an<br>Lohn übergeben<br>Allgemein |            |            |          | n                   |                   |                   |        |
| <b>Jour</b><br>Jou | <b>nalposten</b><br>rnalname:                                  | ML         |            | ~        | Lohnart übertragen: |                   |                   |        |
|                    | Personalnr.                                                    | Belegdatum | Lohnartnr. | Text     | KSt belasten        | Anzahl            | Ansatz            | Betrag |
|                    | 1003                                                           | 30.04.2020 | 8910       | Sollzeit |                     | 187               | 0.00              | 0.00   |
|                    | 1003                                                           | 30.04.2020 | 8920       | lst-Zeit |                     | 187               | 0.00              | 0.00   |

#### 3.2.2.2 Erfassung der Ausfallstunden

Zur korrekten Berechnung der Reduktion durch die Kurzarbeitsstunden im SwissSalary müssen auch in diesem Fall die Ausfallstunden ins Rapportierungsjournal eingetragen werden (siehe auch Punkt 3.1).

Da die Ausfallstunden bereits in der Projekt-Zeiterfassung eingegeben wurden, können diese mittels einem einfachen Excel Report<sup>\*)</sup> ausgewertet werden.

|    | A              | В               | С           | D             | E        | F        | G              |
|----|----------------|-----------------|-------------|---------------|----------|----------|----------------|
| 1  | Nr.            | Name            | Personalnr. | Buchungsdatum | Sollzeit | Ress.Nr. | Ausfallstunden |
| 2  | JR             | Joachim Richter | 1004        | 29.04.2020    | 8.50     | KURZ     | 3.00           |
| 3  | JR             | Joachim Richter | 1004        | 30.04.2020    | 8.50     | KURZ     | 5.00           |
| 4  | JR Ergebnis    |                 |             |               | 17.00    |          | 8.00           |
| 5  | MH             | Michael Holm    | 1003        | 01.04.2020    | 8.50     | KURZ     | 4.50           |
| 6  | MH             | Michael Holm    | 1003        | 02.04.2020    | 8.50     | KURZ     | 3.50           |
| 1  | MH             | Michael Holm    | 1003        | 03.04.2020    | 8.50     | KURZ     | 4.25           |
| 8  | MH             | Michael Holm    | 1003        | 30.04.2020    | 8.50     | KURZ     | 81.00          |
| 9  | MH Ergebnis    |                 |             |               | 34.00    |          | 93.25          |
| 10 | Gesamtergebnis |                 |             |               | 51.00    |          | 101.25         |
| 11 |                |                 |             |               |          |          |                |

In diesem Beispiel wurden für MH die Tage 01. – 03.04. detailliert erfasst. Zur Vereinfachung wurden die übrigen Tage gesammelt per 30.04.20 gebucht.

\*<sup>9</sup> Die Auswertungsmöglichkeiten via Excel Reporting sind in Dynamics NAV / 365 BC versionsabhängig. Sollten Sie dabei Unterstützung benötigen, wenden Sie sich an unseren Support.

#### Beispiel aus NAV2017:

| SWS-1600 · Ressource (Person): Nachweis Zeiterfassung Kurzarbeit |                                     |                  |           |             |          |               |                |             |           |          |                        |                          |      |     |                       |              |
|------------------------------------------------------------------|-------------------------------------|------------------|-----------|-------------|----------|---------------|----------------|-------------|-----------|----------|------------------------|--------------------------|------|-----|-----------------------|--------------|
| Allgemein                                                        |                                     |                  |           |             |          |               |                |             |           |          |                        |                          |      |     |                       |              |
| Nr.:                                                             | SWS-1600                            |                  | ]         |             | A        | Aktualisier   | t am:          |             | 01.05.202 | 0        |                        |                          |      |     |                       |              |
| Bezeichnung:                                                     | Ressource (Person): Nachweis Zeiter | fassung Kurzarbe | it        |             | L        | Letztes Aus   | sführung       | sdatum:     | 01.05.202 | 0        |                        |                          |      |     |                       |              |
| Tabellennr.:                                                     | 169 🗸                               |                  |           |             |          |               |                |             |           |          |                        |                          |      |     |                       |              |
| Zeilen                                                           |                                     |                  |           |             |          |               |                |             |           |          |                        |                          |      |     |                       |              |
| 🔠 Karte 🔺 Nach oben                                              | 🖖 Nach unten 🔋 Kopieren             | 🖉 Bearbeiten 🛛   | 👌 Ansicht | 🛅 Neu       | M Sucher | n Filter      | 😽 Filt         | ter löschei | n         |          |                        |                          |      |     |                       |              |
| Tabell Tabellen                                                  | Feldnr. Feldbezeichnung             | Titel            | Exp       | Nach<br>Exp | Filter   | Filter<br>nic | Vari<br>Filter | Date        | Konsta    | Sortier  | Teilergebnis<br>Gruppe | Teilergebnis<br>Funktion | Pivo | Ope | Operanden<br>Funktion | Datum Filter |
| 20016 Ressource                                                  | 1 Nr.                               |                  | ✓         |             |          |               |                |             |           | Aufsteig | Ohne Seiten            |                          |      | Α   |                       |              |
| 20016 Ressource                                                  | 3 Name                              |                  | ✓         |             |          |               |                |             |           | Keine    |                        |                          |      |     |                       |              |
| 20016 Ressource                                                  | 3031508 Personalnr.                 |                  | ✓         |             |          |               |                |             |           | Keine    |                        |                          |      | С   |                       |              |
| 169 Projektpo                                                    | 3 Buchungsdatum                     |                  | ✓         |             |          |               |                |             |           | Aufsteig |                        |                          |      | В   |                       | PER1         |
| 20000 Funktionen                                                 | 17 Referenzfeld lesen               | Sollzeit         | ✓         |             |          |               |                |             |           | Keine    |                        | Summe                    |      |     |                       |              |
| 169 Projektpo                                                    | 7 Nr.                               | Ress.Nr.         | ✓         |             | KURZ     |               | ✓              |             |           | Keine    |                        |                          |      |     |                       |              |
| 169 Projektpo                                                    | 3031178 Menge Person                | Ausfallstunder   | <b>v</b>  |             |          |               |                |             |           | Aufsteig |                        | Summe                    |      |     |                       |              |
| 169 Projektpo                                                    | 3031180 Menge Zeiterfassung         | Ausfallstunder   |           |             |          |               |                |             |           | Keine    |                        |                          |      |     |                       |              |

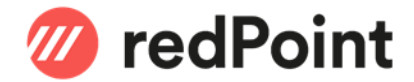

#### Das Referenzfeld muss in diesem Fall wie folgt eingerichtet werden:

| Löschen              | kopieren                           | onenote Notizen Lin     | .5                           | Bearbeiten - E | cel Reports Zeilenkarte - SWS-1600 · 28750                                    |                                 | _ <b>_</b> ×           |
|----------------------|------------------------------------|-------------------------|------------------------------|----------------|-------------------------------------------------------------------------------|---------------------------------|------------------------|
| Verwalten            | Vorgang                            | Dateianhang anzeige     | ▼ START                      |                |                                                                               | Demo Branche                    | nlösung RB10.06 (Test) |
| SWS-1600 · Ress      | ource (Person): N                  | achweis Zeiterfa        | SWS-1600 · 28750             | 0              |                                                                               |                                 |                        |
| Allgemein            |                                    |                         | Allgemein                    |                |                                                                               |                                 | ~                      |
| Nr.:<br>Bezeichnung: | SWS-1600<br>Ressource (Person): Na | chweis Zeiterfassung Ku | Tabellenbezeichnung:<br>zarb | Funktionen     | Feldbezeichnung:                                                              | Referenzfeld lesen              |                        |
| Tabellennr.:         | 169                                | ) v                     | Feldnr.:                     | 17 🗸           | Tabellennr. Direktzugriff:<br>Filter von Tabellennr. Direktzugriff ignorieren | e 🗌                             |                        |
| Zeilen               |                                    |                         | Daten                        |                |                                                                               |                                 | ~                      |
| 🔠 Karte 🔺 Nach obe   | n 🜵 Nach unten 🗈                   | Kopieren 📝 Bearbeit     | en Filter                    |                |                                                                               |                                 |                        |
| Tabell Tabellen      | Feldnr. Feldbezeich                | nnung Titel             | Funktionen/Berechnung        | gen            |                                                                               |                                 | ~                      |
| 20016 Ressource.     | . 1 Nr.                            |                         | Darstellung                  |                |                                                                               |                                 | ~                      |
| 20016 Ressource.     | . 3 Name                           |                         | Referenzfeld                 |                |                                                                               |                                 | ^                      |
| 20016 Ressource.     | . 3031508 Personalnr.              |                         | Ref. Feld Tabellennr -       | 3031304        | Ref. Feld Funktion:                                                           | Feldwert                        |                        |
| 169 Projektpo        | 3 Buchungsd                        | atum                    | Ref. Feld Datesfelders       | 2.1            | Def Feld Tebellenfilten                                                       | 19/#49/39/#09/                  |                        |
| 20000 Funktioner     | 17 Referenzfeld                    | d lesen Sollzeit        | Rei. Feld Datenfeldnit.      |                | Ref. Feld Filter eriner                                                       | 1/0#A/02/0#D/0                  |                        |
| 169 Projektpo        | 7 Nr.                              | Ress.Nr.                | Ker. Feld Schlusselfeldhr.:  | U              | Rei, Feld Pilter Zeigen.                                                      | farmefald Filter 2021204 2      |                        |
| 169 Projektpo        | 30311/8 Menge Pers                 | on Austalist            | inde                         |                | Reportzelle Re                                                                | Terenziela Filter - 3031304 · 2 |                        |
| 169 Projektpo        | 3031180 Menge Zeit                 | erfassung Austalist     | inde                         |                | ▼ START                                                                       | Demo Bra                        | anchenlösung R 🕜       |
|                      |                                    |                         |                              |                | 3031304 · 2                                                                   |                                 |                        |
|                      |                                    |                         |                              |                | Feldnr. 🔔 Feldname                                                            | Filter                          |                        |
|                      |                                    |                         | -                            |                | 1 Ressourcennr.                                                               | #A                              |                        |
|                      |                                    |                         |                              |                | 🛛 🗸 Datum                                                                     | #B                              |                        |
| <                    |                                    |                         |                              |                |                                                                               |                                 |                        |

# Somit können die summierten Ausfallstunden pro Mitarbeiter im Rapportierungsjournal mit der entsprechenden Lohnart gesammelt erfasst werden:

| ai -                   |                                                        |         |                     |                    |                          | В         | earbeit | en - Lohnjo            | urnal Rappo                | rtierung                   |                                                                                    |
|------------------------|--------------------------------------------------------|---------|---------------------|--------------------|--------------------------|-----------|---------|------------------------|----------------------------|----------------------------|------------------------------------------------------------------------------------|
| ▼ ST/                  | ART AKTIC                                              | NEN     | NAVIGATE            | BERICHT            |                          |           |         |                        |                            |                            |                                                                                    |
| <b>X</b><br>Löschen    | Testberechn                                            | ung Dr  | rucken Joi<br>Rappo | urnal<br>ortierung | Personalkarte Lohnteile  | Bemerkung | Summe   | Journalzeilen<br>holen | Journalzeilen<br>aus Excel | Spesenbeleg<br>importieren | Spesenbeleg anzeigen         Spesenbeleg exportieren         Spesenbeleg entfernen |
| Verwalten              | Prozess                                                |         | Berichte            | 2                  | Personal                 |           |         | Funktion               | n                          |                            | Spesenbeleg                                                                        |
| Journalpo<br>Journalna | Journalposten<br>Journalname: ML v Lohnart übertragen: |         |                     |                    |                          |           |         |                        |                            |                            |                                                                                    |
| Perso                  | onalnr. Bel                                            | egdatum | Lohnartnr.          | Text               |                          | KSt       |         | Anzahl                 | Ansatz                     | Betrag                     |                                                                                    |
| 1003                   | 30.0                                                   | 4.2020  | 8910                | Sollzei            | t                        |           |         | 187                    | 0.00                       | 0.00                       |                                                                                    |
| 1003                   | 30.0                                                   | 4.2020  | 8920                | lst-Zei            | t                        |           |         | 187                    | 0.00                       | 0.00                       |                                                                                    |
| 1003                   | 30.0                                                   | 4.2020  | 2960                | Kurzar             | beitslohn ML 80%         |           |         | 93.25                  | 0.00                       | 0.00                       |                                                                                    |
| 1003                   | 30.0                                                   | 4.2020  | 1180                | ML F               | Reduktion Schlechtw./Kur | zarbeit   |         | 18.65                  | 38.07                      | -710.00                    |                                                                                    |

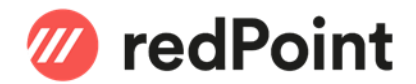

#### 3.3 Rapportierung mittels EasyRapport

Sofern die Mitarbeiter die Ausfallstunden selbst Rapportieren, erfolgt die Einrichtung der Kurzarbeit über die EasyRapport Rapporttypen. Diese sind mit den dafür vorgesehenen Lohnarten zu verknüpfen.

Alternativ dazu kann die Korrektur auch direkt im Rapportierungsjournal gemacht werden.

Für den Rapporttyp Monatslohn einen Eintrag mit der Lohnart 2960 erstellen:

| ľ | ส           |                   | Bearbe    | iten - <mark>Rapporttyp</mark> e | en - ML            |
|---|-------------|-------------------|-----------|----------------------------------|--------------------|
|   | ▼ START     | AKTIONEN          |           |                                  |                    |
|   | Rapporttype | en *              |           |                                  | Filtereingabe (F3) |
|   | Nummer 🔺    | Bezeichnung       | Тур       | Zusammenzählung                  | Lohnart            |
|   | 1000        | Arbeitsstunden    | Titel     |                                  |                    |
|   | 1001        | Neur              | Zeille de | and and a second                 | -00                |
|   | 35          | schule / Kurs     | Zeile     |                                  | 2000               |
|   | 3600        | Militär           | Zeile     |                                  | 2550               |
|   | 3700        | Bezahlte Absenz   | Zeile     |                                  | 2350               |
|   | 3750        | Kurzarbeit        | Zeile     |                                  | 2960               |
|   | 3800        | Kurzabsenz unbez. | Zeile     |                                  | 2390               |

Für den Rapporttyp Stundenlohn einen Eintrag für die Lohnart 2900 erstellen:

|   | <b>a</b>                  |                   | Bearbei | ten <mark>- Rapporttyp</mark> | en - SL          |
|---|---------------------------|-------------------|---------|-------------------------------|------------------|
|   | <ul> <li>START</li> </ul> | AKTIONEN          |         |                               |                  |
|   | Rapporttype               | en *              |         | [                             | Filtereingabe (l |
|   | Nummer 🔺                  | Bezeichnung       | Тур     | Zusammenzählung               | Lohnart          |
|   | 1000                      | Arbeitsstunden    | Titel   |                               |                  |
|   | in January and            | N o Kostenstelle  | Zeile   | and the second second         | a general and    |
|   | 3500                      | Schule / Kura     | ∠eile   |                               | 2810             |
|   | 3600                      | Militär           | Zeile   |                               | 2500             |
|   | 3700                      | Bezahlte Absenz   | Zeile   |                               | 2300             |
|   | 3750                      | Kurzarbeit        | Zeile   |                               | 2900             |
| I | 3800                      | Kurzabsenz unbez. | Zeile   |                               | 2340             |

Nach einem Transfer werden die neuen Einträge in EasyRapport angezeigt und können durch den Mitarbeiter für die Erfassung verwendet werden.

| SwissSalary EasyRapport   Erfassen |                             |       |                     |               |  |  |  |  |  |  |
|------------------------------------|-----------------------------|-------|---------------------|---------------|--|--|--|--|--|--|
| = H                                | Hans Muster (1008)          | -     | <b>&lt;</b> 13 2020 | <pre></pre>   |  |  |  |  |  |  |
|                                    |                             | Total | Mo<br>23. Mär       | Di<br>24. Mär |  |  |  |  |  |  |
| Iststunden                         |                             |       |                     |               |  |  |  |  |  |  |
| Mehr- Minde                        | rstunden                    | -17   | -8.5                | -8.5          |  |  |  |  |  |  |
| 🗖 Spesen                           | und Zulagen                 |       |                     |               |  |  |  |  |  |  |
| Mittagszulag                       | je –                        |       |                     |               |  |  |  |  |  |  |
| Kilometersp                        | esen                        |       |                     |               |  |  |  |  |  |  |
|                                    |                             |       |                     |               |  |  |  |  |  |  |
| Unfall                             |                             |       |                     |               |  |  |  |  |  |  |
| Schule / Kur                       | s                           |       |                     |               |  |  |  |  |  |  |
| Kurzarbeit                         |                             |       |                     |               |  |  |  |  |  |  |
| © 2018 - Eas                       | yRapport - SwissSalary Ltd. |       |                     | Zu            |  |  |  |  |  |  |

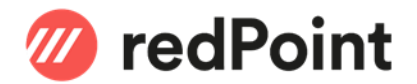

## 4 Absenzmeldung Kurzarbeit

Dieser Report, welcher die Anmeldung der Ausfallstunden ermöglicht, wird nur in folgenden Fällen unterstützt:

- Einsatz von SwissSalary Plus
- Verwendung des Arbeitszeitkalenders von SwissSalary (z.B. beim Einsatz von EasyRapport)

In allen anderen Fällen muss die Meldung manuell gemacht werden. Anweisungen und Formulare dazu finden Sie über nachstehenden Link der SECO:

https://www.seco.admin.ch/seco/de/home/Arbeit/Arbeitslosenversicherung/leistungen/kurzarbeitsentschaedig ung.html